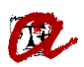

# COM INFORMAR DEVOLUCIONS

## CONSIDERACIONS PRÈVIES

Si en la sol·licitud que genera la devolució (anul·lació de matrícula, aplicació de descompte, etc.) l'estudiant ens ha indicat un compte específic per a ingressar l'import de la devolució, caldrà comprovar que el compte estigui informat al seu expedient. Si comprovem que el compte corrent que ha indicat a la sol·licitud no consta al seu expedient, caldrà introduir-lo abans d'informar la devolució, tal com s'indica al dossier <u>Com introduir dades bancàries a UXXI-AC</u>

No es podran informar les devolucions d'estudiants amb compte corrent de fora de la UE. En aquest cas, caldrà actuar tal com s'indica a <u>l'apartat corresponent</u>.

## PROCEDIMENT PER INFORMAR DEVOLUCIONS

Quan com a resultat de l'anul·lació o regularització d'una matrícula s'ha generat un rebut de devolució, aquesta devolució s'ha d'informar a la pantalla "**Sol·licitud de devolució**". Per arribarhi cal seguir la ruta: *GESTIÓ ECONÒMICA – DEVOLUCIONS –SOL·LICITUDS DE DEVOLUCIÓ*.

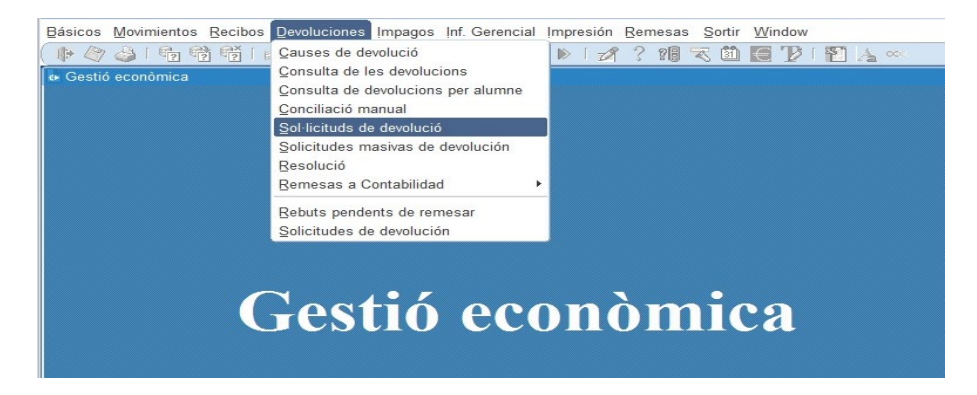

Un cop dins la pantalla "Sol·licitud de devolució" i amb els camps per omplir en blanc, cal realitzar diferents passos:

| Básicos Movir  | mientos Recibos | Devoluciones | Impagos | Inf. Gere | ncial (mp   | resión R | emesas | Sortir | Window  |           |             |
|----------------|-----------------|--------------|---------|-----------|-------------|----------|--------|--------|---------|-----------|-------------|
| 🃭 冷 🎒 🛛        | 🔁 📸 📸 (         | 📫 🙀 🌂 🛤      | i < <   |           | > > >       | 1 💋 🖞    | ? ?8 ' | ڭ 🏷    | 🖯 Ъ     | I 🞦 🔥     | <b>.</b>    |
| Sol·licituds o | de devolució    |              |         |           |             |          |        |        |         |           | - 8         |
| Sol·lici       | tud de devo     | olució       |         |           |             | • Manu   | ual    |        | omática | ○Vía      | Web         |
| DNI:           |                 |              |         |           |             |          |        |        |         |           |             |
| a devolució:   |                 |              |         |           | Cod         | Serie Ch | neque: |        | Num     | . Cheque  | :           |
| pagament:      |                 |              |         | _         |             |          |        | Ema    | ail:    |           |             |
| Codi:          |                 | Data d'alta: |         | Data      | de resoluci | ió:      |        | Euros: | 🗆 Impo  | irte:     |             |
| Cuenta         | a Bancaria      |              |         |           |             |          |        |        |         |           |             |
| Titular:       |                 |              |         |           |             |          |        |        |         |           |             |
| Compte:        |                 |              |         |           |             |          |        |        |         |           |             |
| IBAN           |                 |              |         |           | SWIFT       |          |        |        | Selec   | cionar cu | enta 🖌      |
| Doc.:          |                 |              |         |           | Obs.:       |          |        |        |         |           |             |
| Estat          | Pendiente       |              |         |           |             |          |        |        | Detalle | de la Con | ciliación 📄 |
| luscar les dev | olucions 🕖      | Anul-lar     | ×       | Ace       | ceptar 🗸    |          |        |        |         |           | Detall 🕨    |
| Mant           | . cuentas       |              |         |           |             |          |        |        |         |           |             |

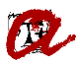

1.- Introduir el **DNI** de l'estudiant.

2.- Prèmer el desplegable del camp "<u>CODI DE DEVOLUCIÓ</u>" i marcar l'opció que més s'ajusti al motiu de la devolució (per exemple "Aplicació descompte matrícula" si la devolució es deriva d'una regularització de matrícula per aplicació d'un descompte).

| Sol·licitud de devolu | Jció ® Manual Automá                                                                                                    | tce Via Web    |
|-----------------------|----------------------------------------------------------------------------------------------------|----------------|
| DN:                   |                                                                                                    |                |
| wolució: 🖺 🛛 🕅 A      | Damasov Cov. COMM                                                                                                    | ×              |
| gament:               |                                                                                                    | ALNOVA         |
| Codi                  | Frid%                                                                                                    |                |
|                       | Contraction of the second second seco | 100.00         |
| Cuenta Bancaria       | E0 Devolución de oficio de metrícula                                                                                                    | Tpe -          |
| Thular                | 3 Aplicació descompte matricula                                                                                                    | M 2            |
| TRUCK                 | 2 Regularització dels imports a pagar                                                                                                    | M              |
| Compte:               | 1 Regularització dels imports a pagar                                                                                                    | M              |
| IBAN                  | 4 Anul·lació matricula                                                                                                    | M Janta V      |
|                       | 5 Anul lació matricula                                                                                                    | M              |
| c.1                   | 6 Regularització dels imports a pagar                                                                                                    | M (m)          |
|                       | 7 Anul lació matricula                                                                                                    | M              |
|                       | 6 Incorporacio condicio de becari                                                                                                    |                |
|                       | <ul> <li>Hegulerszecki metricule</li> <li>And hold hold analysis and</li> </ul>                                                                                                    |                |
|                       | 11 Corrandi numbra da milita da fasalinatura                                                                                                    |                |
| Estat Pandianta       | 17 Contecco nonde de Creder de l'anagnese a<br>17 Esteurol desconte estrola                                                                                                    | M. Andreal And |
| C.P.ds                | 13 Anul Janih matricula                                                                                                    | w Cmacion      |
|                       | (4) (1)((1)((1)(1)(1)(1)))                                                                                                    |                |

3.- Introduir el <u>codi 92</u> a la casella "FORMA DE PAGAMENT" i prèmer INTRO. Aquest codi es correspon a la descripció "Devolució al compte corrent"

| Sornettud         | de devolució        | * Manual                  | O Automática O Vis Web |
|-------------------|---------------------|---------------------------|------------------------|
| DNI: devolució: 3 | Aplicació descompte | matrícula Cod. Serie Cheq | ue: Num. Cheque:       |
| agament: 92       |                     |                           | Email:                 |
| Compte:           |                     | SWIFT                     | Seleccionar cuenta V   |
| loc.:             |                     | • Obs.:                   |                        |
|                   |                     |                           |                        |

Automàticament s'omplen les dades dels camps EMAIL, TITULAR, COMPTE, IBAN i SWIFT del compte corrent que l'estudiant té informat a l'expedient per a devolucions. En el cas que no hi hagi un compte corrent específic per a devolucions, les dades que apareixeran seran les del compte corrent de domiciliació. Si a l'expedient de l'estudiant no hi consta ni compte corrent per a devolucions ni compte corrent per a domiciliacions, prèviament a informar la devolució caldrà introduir a l'expedient de l'estudiant el compte corrent per a devolucions que l'estudiant us indiqui.

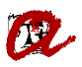

| Sol licitude de des | oloció    |                        |           |                   |        |                 | - 8            |
|---------------------|-----------|------------------------|-----------|-------------------|--------|-----------------|----------------|
| Sol-licitud         | de de     | volució                |           | Manual            | O Auto | mática O 1      | Via Web        |
| DNI:                |           |                        |           |                   |        |                 |                |
| devolució: 3        |           | Aplicació descompte    | matrícula | Cod. Serie Cheque | e:     | Num. Chec       | jue:           |
| pagament: 92        |           | Devolución por ingreso | en cuenta |                   | Ema    | il: jorcaraix@  | MAILNOVALID    |
| Codi:               |           | Data d'alta:           | Data de r | esolució:         | Euros  | Importe:        |                |
| ប                   |           |                        |           |                   |        |                 |                |
| Cuenta Bar          | ncaria    |                        |           |                   |        |                 | _              |
| Titular:            |           |                        |           |                   |        |                 |                |
| Compte: 2100        |           | CAIXABANK, S.A.        |           |                   | 0813   | 61 0123456      | 789            |
| IBAN ES7            | 9 2100 08 | 813 6101 2345 6789     | S         | WIFT CAIXESBBXX   | DX     | Seleccionar     | cuenta 🖌       |
| Doc.:               |           |                        | - Obs     | e [               |        |                 |                |
|                     |           |                        |           |                   |        |                 | -              |
|                     |           |                        | - 2       |                   |        |                 |                |
|                     |           |                        |           |                   |        |                 |                |
| Estat Pe            | ndiente   |                        |           |                   |        | Detalle de la G | Conciliación 📑 |
| uscar les devoluci  | ions 🕖    | Anul-lar 🗙             | Accept    | ar 🖌              |        |                 | Detall 🕨       |
|                     |           |                        |           |                   |        |                 |                |
| linet over          | -         |                        |           |                   |        |                 |                |
| Mant. cuer          | 1.00      |                        |           |                   |        |                 |                |

4.- En el requadre de la dreta, camp "<u>OBS.:</u>", omplim el motiu, posant sempre en minúscula "Motiu de la devolució: descripció del motiu":

| Sol·licitud de       | devolució                   | · Manual                                         | Automá                             | tica 🔍 Via Wi               | 10        |
|----------------------|-----------------------------|--------------------------------------------------|------------------------------------|-----------------------------|-----------|
| DNI:                 |                             |                                                  |                                    |                             |           |
| devolució: 3         | Aplicació descompte matric  | cula Cod. Serie Cheque:                          |                                    | Num. Cheque:                |           |
| agament: 92          | Devolución por ingreso en c | uenta                                            | Email:                             |                             |           |
| Codi: 28122          | Data d'alta: 08-04-2024     | Data de resolució: 08-04-2024                    | Euros.                             | Importe:                    | -579.23   |
| IBAN ES79 21         | 00 0813 6101 2345 6789      | SWIFT CAIXESBBX00                                | 0813 6                             | 1 U123456789                |           |
| Compter 2100         | CAIXABANK, S.A.             |                                                  | 0813 6                             | 1 0123456789                |           |
| IBAN ES79 21         | 00 0813 6101 2345 6789      | SWIFT CAIXESBBX00                                |                                    | Seleccionar cuer            | ita 🗹     |
| loc.:                | <b>د</b>                    | Obs.: Motiu de la devoluc<br>matrícula per aplic | ció: regularitza<br>ació de descor | ció dels imports i<br>note. | de 🚔      |
|                      |                             | . 2                                              |                                    |                             | - 2       |
|                      |                             |                                                  |                                    |                             |           |
| Estat Concili        | ada                         |                                                  | De                                 | talle de la Conci           | liación 📄 |
| scar les devolucions | 🕖 Anul-Iar 🗙                | Acceptar 🗸                                       |                                    |                             | Detall 🕨  |
|                      |                             |                                                  |                                    |                             |           |

En el nostre exemple, *"Motiu de la devolució: regularització dels imports de matrícula per aplicació de descompte."*. Seguidament, pitjar el disquet groc per **gravar** l'acció.

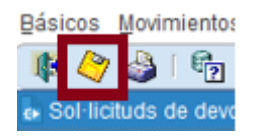

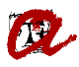

5. Ens podem trobar amb dos escenaris i, depenent de quin sigui, haurem d'indicar una cosa o altra:

**5.1 Pagaments amb rebut bancari o amb targeta de crèdit**: en aquests casos al requadre de l'esquerra, "Doc.:" cal indicar REBUT NO DOMICILIAT

|                                                                     |                                                                |                     |         |            |                                                     |                               |                                                            |                                                    | -      |
|---------------------------------------------------------------------|----------------------------------------------------------------|---------------------|---------|------------|-----------------------------------------------------|-------------------------------|------------------------------------------------------------|----------------------------------------------------|--------|
| Sol·licitud                                                         | de devolució                                                   |                     |         |            | Manual                                              | O Aut                         | omática                                                    | O Via Web                                          |        |
| DNI:                                                                |                                                                |                     |         |            |                                                     |                               |                                                            |                                                    |        |
| devolució: 3                                                        | Aplicació                                                      | descompte matric    | cula    | Cod. S     | Serie Cheque:                                       |                               | Num. 0                                                     | Cheque:                                            |        |
| pagament: 92                                                        | Devolució                                                      | ón por ingreso en o | cuenta  |            |                                                     | Em                            | ail:                                                       |                                                    |        |
| Codi: 2812                                                          | 2 Data d'a                                                     | Ita: 08-04-2024     | Data de | resolució: | 08-04-2024                                          | Euros                         | ✓ Importe                                                  | e:                                                 | -579.  |
| Titular:                                                            | ncaria                                                         |                     |         |            |                                                     | lanun                         |                                                            |                                                    |        |
| Cuenta Ba<br>Titular:                                               | CAKABANK,                                                      | SA                  |         |            |                                                     | 0813                          | 61 0123                                                    | 456789                                             |        |
| Cuenta Ba<br>Titular:<br>Compte: 2100<br>IBAN ES7                   | 0 CAXABANK,<br>9 2100 0813 6101 234                            | S.A<br>5 6789       |         | SWIFT C    | AIXESBBXXX                                          | 0813                          | 61 0123<br>Selecci                                         | 456789<br>onar cuenta                              |        |
| Cuenta Ba<br>Titular: Compte: 2100<br>IBAN ES7<br>Doc.: REBUT NO    | ncaria<br>0 CAIXABANK,<br>9 2100 0813 6101 234<br>0 DOMICILIAT | S.A.<br>5 6789      | Ob      | SWIFT C    | AIXE SBEDOX<br>de la devolució<br>zula per aplicaci | 0813<br>regularit<br>ó de des | 61 0123<br>Selecci<br>tzació dels<br>compte.               | 456789<br>onar cuenta<br>imports de                |        |
| Cuenta Ba<br>Titular:<br>Compte: 2100<br>IBAN ES7<br>Doc.: REBUT NO | ncaria                                                         | S.A<br>5 6789       | Ob<br>V | SWIFT C    | AIXESBEDXX<br>de la devolució<br>sula per aplicaci  | 0813<br>regularit<br>ó de des | 61 0123<br>Selecci<br>tzació dels<br>compte.<br>Detalle de | 456789<br>onar cuenta<br>imports de<br>la Concilia | ción ( |

A partir d'aquí serà la SGM qui continuï amb el procés de tramitació de les devolucions.

**5.2 Pagaments domiciliats**: cal comprovar si l'estudiant té signat el SEPA del compte corrent des d'on es va fer el pagament de l'import que es retorna ja que de no ser així ens podríem ordenar la devolució del pagament.

5.2.1 Si està signat el SEPA del compte corrent des d'on es va fer el pagament que es retorna, cal indicar al camp "Doc.:" "SEPA OK".

| Sor incitud de di | evolució                               |              | Manual                                                           | Autor                                 | mática 🔍                                                | /is Web         |
|-------------------|----------------------------------------|--------------|------------------------------------------------------------------|---------------------------------------|---------------------------------------------------------|-----------------|
| DNI:              |                                        |              |                                                                  |                                       |                                                         |                 |
| devolució: 3      | Aplicació descompte mat                | rícula       | Cod. Serie Cheque:                                               |                                       | Num. Cheq                                               | ue:             |
| agament: 92       | Devolución por ingreso en              | cuenta       |                                                                  | Emai                                  | il:                                                     |                 |
| Codi: 28122       | Data d'alta: 08-04-2024                | Data de rese | lució: 08-04-2024                                                | Euros:                                | Importe:                                                | -579.2          |
| Titular:          | CAIXABANK S.A                          |              |                                                                  | 0813                                  | 61 01234567                                             | 789             |
| Compte: 2100      | CAIXABANK, S.A.                        |              |                                                                  | 0813                                  | 61 01234567                                             | 789             |
| Compte: 2100      | CADABANK, S.A.<br>0813 6101 2345 6789  | swi          | FT CAIXESBBXXX                                                   | 0813                                  | 61 01234567<br>Seleccionar                              | 789<br>cuenta 🗹 |
| IBAN ES79 2100    | CAIXABANK, S.A.<br>8813 6101 2345 6789 | Obs.:        | FT CAIXESBBXXX<br>Motiu devolució: regi<br>matrícula per aplicad | 0813<br>ularització de<br>ció de desc | 61 01234567<br>Seleccionar<br>dels imports d<br>compte. | r89<br>cuenta V |
| IBAN ES79 2100    | CAIXABANK, S.A.<br>3813 6101 2345 6789 | SWI          | FT CAIXESBBXXX<br>Motiu devolució: reg<br>matrícula per aplicac  | 0813<br>ularització de<br>ció de desc | 61 01234567<br>Seleccionar<br>dels imports d<br>compte. | cuenta V        |

I seguidament GRAVAR:

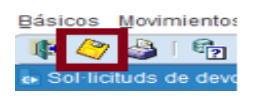

A partir d'aquí serà la SGM qui continuï amb el procés de tramitació de les devolucions.

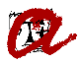

5.2.2 Si el **SEPA no està signat**, cal indicar al camp "**Doc**.:" "SEPA NO OK<u>"</u> i haurem de reclamar a l'estudiant el SEPA signat.

Tan aviat l'estudiant ens faciliti el SEPA signat, haurem de tornar a entrar a la "SOL·LICITUD DE DEVOLUCIÓ" per actualitzar la informació del camp "Doc.:" de la sol·licitud, posant "SEPA OK".

Per tornar a la sol·licitud de l'estudiant, des de la mateixa pantalla anterior de "Sol·licitud de devolució" (*GESTIÓ ECONÒMICA – DEVOLUCIONS –SOL·LICITUDS DE DEVOLUCIÓ*) haurem d'executar una consulta (F7+F8 o botons de cerca del menú superior) i posar el DNI de l'estudiant que volem cercar.

| Sol·licitud de       | devolució    |                   | Ottanual OA   | iutomática 🔍 Via Web       |
|----------------------|--------------|-------------------|---------------|----------------------------|
| DNI:                 |              |                   |               |                            |
| devolució:           |              | Cod. S            | Serie Cheque: | Num. Cheque:               |
| agament:             |              |                   | E             | mail:                      |
| Codi:                | Data d'alta: | Data de resolució | Eun           | os: R Importe:             |
| Cuenta Bancar        | ia           |                   |               |                            |
| Titular:             |              |                   |               |                            |
| Compte:              |              |                   |               |                            |
| IBAN                 |              | SWIFT             |               | Seleccionar cuenta 🖌       |
| loc.:                |              | Obs.              |               |                            |
| Estat                | =            |                   |               | Detalle de la Conciliación |
| scar les devolucions | 🖉 Anul·lar 🗙 | Acceptar 🗸        |               | Detall                     |
|                      |              |                   |               |                            |

D'aquesta manera recuperarem la sol·licitud de devolució que ja havíem omplert i únicament caldrà modificar el camp "**Doc.:**" de "SEPA NO OK":

| Sol·licitud de devo                                                       | slució                                 | * Manual                                                          | CAN                                  | mitta Oviewe                                                                                 |   |
|---------------------------------------------------------------------------|----------------------------------------|-------------------------------------------------------------------|--------------------------------------|----------------------------------------------------------------------------------------------|---|
| DNE CONTRACTOR                                                            |                                        |                                                                   |                                      |                                                                                              |   |
| devolució: 3                                                              | Aplicació descompte matricula          | Cod. Serie Cheque                                                 | 6                                    | Num. Cheque:                                                                                 |   |
| pagament 92                                                               | Devolución por ingreso en cuenta       |                                                                   | Ema                                  |                                                                                              |   |
|                                                                           | the state of the state of the state of |                                                                   | Caros.                               |                                                                                              |   |
|                                                                           |                                        |                                                                   |                                      |                                                                                              |   |
| Courte Browning                                                           |                                        |                                                                   |                                      |                                                                                              |   |
| Cuenta Bancaria                                                           |                                        |                                                                   |                                      |                                                                                              | _ |
| Cuenta Bancaria<br>Titular                                                | WARANK 8 A                             |                                                                   | 0813                                 | 61 0121456789                                                                                | _ |
| Coenta Bancaria<br>Titular<br>Compte: 2100 (CAD<br>IBAN) (CS79 2100 0013) | XABAAK, S.A.<br>6101 2345 6789         | SWIFT CARESOBROO                                                  | 0813                                 | 61 0121446789<br>Seleccionar cuenta                                                          |   |
| Coenta Bancaria<br>Teurar<br>BANN 5579 2100 0013<br>SEPA NO OK            | KABANK: S.A.<br>6101 2345 6789         | SWIFT CARESBEROO<br>In Motiu devolució: re<br>matricula per aplic | 0813<br>quiarització<br>acid de desc | 61 0123456788<br>Seleccionar cuenta<br>dels imports de<br>compte.                            |   |
| Coerta Blancaria<br>Tetular<br>BBAN (5579 2100 00137<br>SEPA NO OK        | KARANK, S.A.<br>6101 2345 6789         | SWIFT CARESERVO<br>bs : Motu devolució re<br>matricula per aglic  | 0813<br>gularització<br>ació de desc | Et [0123456789<br>Seleccionar cuenta<br>dels imports de<br>compte.<br>Detalle de la Concilia |   |

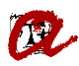

I posar al camp "Doc.:" "SEPA OK":

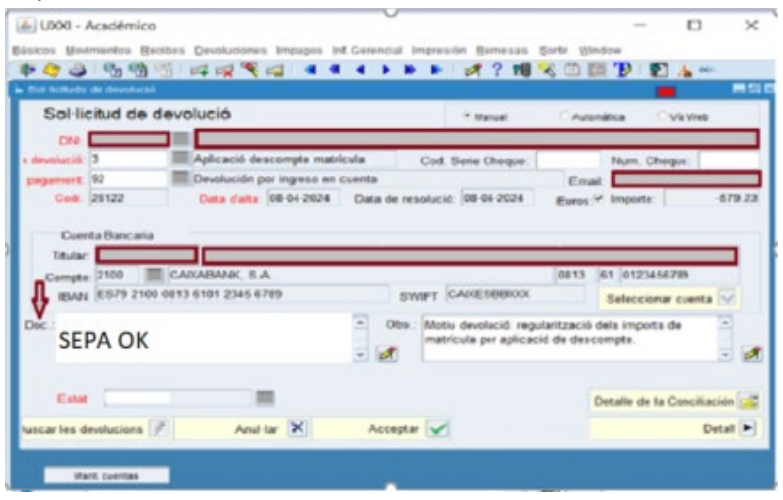

A partir d'aquí serà la SGM qui continuï amb el procés de tramitació de les devolucions

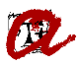

ANNEX 1. Com comprovar si el SEPA del compte corrent des d'on s'ha fet el pagament està signat.

Els passos a seguir per a comprovar si el SEPA d'un compte corrent <u>està signat o no ho està</u> són els següents:

1. Identificar quin és el compte corrent on s'han domiciliat el pagament que s'ha de retornar.

Anar a la "Consulta de Rebuts" (Gestió Econòmica+ Rebuts + Manteniment dels Rebuts) i fer una cerca posant el DNI de l'estudiant.

| Básicos Movimientos         | Recibos I    | Devoluciones | impagos in   | nf. Gerencial | Impresión | <u>R</u> emesa | is <u>S</u> ortir                 | <u>W</u> indow             | 1                    |                       |                             |     |
|-----------------------------|--------------|--------------|--------------|---------------|-----------|----------------|-----------------------------------|----------------------------|----------------------|-----------------------|-----------------------------|-----|
| ( 🎼 🖉 🍐 i 🔂 🖣               | ? 😤 [ 🛛      | 4 🕺 🔨 🖡      | a ( « «      |               | » 🖹 🛛     | 1?1            | 1 🔻 🛙                             | )€′                        | ) i 🛯                | <u>A</u> (            | <b>00</b> 0                 |     |
| 占 Mantenimiento de rec      | cibos        |              |              |               |           |                |                                   |                            |                      |                       | _                           | a × |
| Alumnos<br>D.N.I.: 12345678 |              | Nom.:        |              |               |           |                |                                   |                            |                      |                       |                             |     |
|                             |              |              |              |               |           |                |                                   |                            |                      |                       |                             |     |
| Recibos                     |              |              |              |               |           |                | Mostrar                           | : • Sól                    | o Válido:            | s O To                | odos                        |     |
| Recibos<br>Referencia Pi    | a. F.pag.    | F.vencim.    | Importe(Eur) | F.cobro       | Cobrado(  | Eur)           | Mostrar<br>F.ingreso              | <mark>: • Sól</mark><br>Ag | o Válido:<br>En Agr. | s OTa                 | odos<br>1 <u>ov. Err</u> oi | r   |
| Recibos<br>Referencia PI    | a. F.pag.    | F.vencim.    | Importe(Eur) | F.cobro       | Cobrado(  | Eur)           | <mark>Mostrar</mark><br>F.ingreso | : • Sól                    | o Válidos<br>En Agr. | s OT(<br>[ N          | odos<br><u>Iov. Err</u> ol  | ſ   |
| Recibos<br>Referencia PI    | a.) (F.pag.) | F.vencim.    | Importe(Eur) | F.cobro       | Cobrado(  | Eur)           | Mostrar<br>F.ingreso              | : • Sól                    | o Válido:<br>En Agr. | s OTo<br>[] N<br>[] [ | odos<br><u>Iov. Err</u> ol  | ľ   |

2. Localitzar el/s rebut/s que han provocat la devolució per veure el compte corrent del que cal tenir el SEPA signat, posicionant-nos damunt del rebut/rebuts doncs es visualitza el compte amb el que s'ha fet el pagament i des de aquesta mateixa pantalla, anant a la part inferior, al boto "Mant.Cuentas" anem al menú de "Mantenimiento de cuentas bancarias":

| D.N.I.:                  |      |                    | Nom.:                        |              |            |                                 |                      |      |           |        |       |      |
|--------------------------|------|--------------------|------------------------------|--------------|------------|---------------------------------|----------------------|------|-----------|--------|-------|------|
| Recibos                  |      |                    |                              |              | _          |                                 | Mostrar :            | • Só | lo Válido | os O   | Todo  | s    |
| Referencia               | Pla. | F.pag.             | F.ve. in.                    | Importe(Eur) | F.cot      | Cobrado(Eur)                    | F.ingreso            | Ag   | En Agr    | . L    | Mov   | Erro |
| 2022455601915            | 2    | 92                 | 06-07-2024                   | -16.60       |            |                                 |                      |      |           |        | •     |      |
| 2023454296208            | 14   | 2                  | 20-12-2023                   | 304.59       | 20-12-2023 | 304.59                          |                      |      |           |        |       |      |
| 2023454296118            | 13   | 31                 | 20-11-2023                   | 249.21       | 10-11-2023 | 249.21                          |                      |      |           |        |       |      |
| 2023417791136            | 4    | 2                  | 01-08-2023                   | 110.72       | 01-08-2023 | 110.72                          |                      |      |           |        |       |      |
| 2022384472058            | 1    | 31                 | 05-04-2023                   | 27.27        | 30-03-2023 | 27.27                           |                      |      |           |        | •     |      |
| 2022381399238            | 14   | 2                  | 20-12-2022                   | 101.51       | 20-12-2022 | 101.51                          |                      |      |           |        |       |      |
| Activ.: 6<br>Plan.: 1320 | Grau | Matríci<br>J en Qu | ula de Grau<br>uímica (2009) |              | Añ         | o acad.: 2023-24<br>Nº exp.: 98 | P. actv.<br>376 Mov. | 99   | Nº Imp    | oresio | nes:[ |      |
| Ref. pare:               |      |                    |                              | Tip. (       | Cob.: A    | F. pago: Domicili               | ació                 |      |           |        |       |      |
| Datos banca              | rios |                    |                              |              |            |                                 |                      |      |           |        |       | _    |
| IBAN ES37 2              | 100  |                    |                              | SV           | WIFTCAIXES | BBXXX Ob:                       | S:                   |      |           |        |       |      |
|                          | _    |                    |                              |              |            |                                 |                      |      |           |        |       |      |

Se'ns mostrarà la pantalla de dades bancàries i veiem els diferents comptes corrents que té l'estudiant, seleccionem el compte corrent per al què volem comprovar si el SEPA està signat posicionant-nos sobre la línia del compte (de forma que quedi marcada en fons gris):

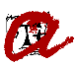

#### UNIVERSITAT ROVIRA I VIRGILI Servei de Gestió Acadèmica

| Bancentration Oo Cuentals bancantals           Iumnos           NI         Nombre.           Benco         Suc.         D.C.         Cuenta         SWFT         BAN           2100         1398         9         0100070100         CAXESBBXXXI         ES2321001398090100070100         VI           2100         0613         61         0123456789         CAXESBBXXXI         ES7921000813610123456789         VI           Tipo D.N.I.         D.N.I.         Nembre         Primer apellido         Segundo apellido         Teléfon | Cargar datos del alumno      Tepo     Descripción     Descripción     Defe                                                                                                    | Anterneticito de duernas bancarias       Iumnos       N.I.       Nombre:       uentas       Tipos       Mandatos       Occupita       SWFT       Bano       Suc.       D.C.       Cuenta       SWFT       Bano       Suc.       D.C.       Cuenta       SWFT       Bano       Suc.       D.C.       Cuenta       SWFT       Bano       Suc.       D.C.       Cuenta       SWFT       Bano       Suc.       D.C.       Cuenta       SWFT       Bano       Suc.       D.C.       Cuenta       SWFT       Bano       Suc.       D.N.I.       Numero       Primer apellido       Segundo apellido       Teléfon       Namero       Mail       Cargar dates dei alumo       Dirección del Ittular       Tipo       Descripcón       Dete       DOM       Cuenta para becas                                                                                                    |           |              |         | F+ FX 1 F3           | 3 9 9  | • •   |               | · W - K - E      |                | 2        | -  |
|----------------------------------------------------------------------------------------------------|----------------------------------------------------------------------------------------------------|----------------------------------------------------------------------------------------------------|-----------|--------------|---------|----------------------|--------|-------|---------------|------------------|----------------|----------|----|
| Banco         Suc.         D.C.         Cuenta         SWFT         BAN           2100         1398         09         0100070100         CAXESBBXXX         ES2321001398090100070100         VI           2100         0613         61         0123456789         CAXESBBXXX         ES7921000813610123456789         VI           Tipo D.N.I.         D.N.I.         Nembre         Primer apellido         Segundo apellido         Teléfon                                                                                               | Cargar datos del alumno      Tipo     Descripción     Descripción     Descripción     Defe_      Cargar datos del alumno                                                                                                    | NII: Nombre:<br>sentas Tipos Mandatos  Act. Todas Banco Suc. D.C. Cuenta SWFT EAN Val. Act. 2100 1398 09 0100070100 CAXESBBX00 ES2321001398090100070100  O 6813 61 0123456789 CAXESBBX00 ES7921000813610123456789  V  Tipo D.N.I. Nimero didentif.  Tipo D.N.I. Nimero didentif.  Tipo Descripción Defe BEC Cuenta para becas  Dirección adicional  DoM Cuenta para domiciliaciones  V                                                                                                    |           | nto de cuen  | tas ban | canas<br>Securitoria |        |       |               |                  |                |          |    |
| Ventas         Tipos         Mandatos           Benco         Suc.         D.C.         Cuenta         SWFT         EAN           2100         1338         09         0100070100         CAXESBBXXXI         ES2321001398090100070100         Vitor           2100         0813         61         0123456789         CAXESBBXXXI         ES7921000813610123456789         Vitor           Tipo D.N.I.         D.N.I.         Nombre         Primer apellido         Segundo apellido         Teléfon                                       | Act. Todas     Act. Todas     A | Ventas         Tipos       Mandatos                                                                                                    | NI        | •            | _       | Nombre               |        |       |               |                  |                |          |    |
| Banco         Suc.         D.C.         Cuenta         SWFT         BAN         Y           2100         1398         09         0100070100         CAXESBBXXX         ES2321001398090100070100         Y           2100         0813         61         0123456789         CAIXESBBXXX         ES7921000813610123456789         Y           Tipo D.N.I.         D.N.I.         Nombre         Primer apellido         Segundo apellido         Teléfon                                                                                      | * Act.         Todas           FT         EAN         Val. Act.           3000(         ES2321001398090100070100         Val. Act.           3000(         ES7921000813610123456789         Val.           Act.         Teléfon         Image: Cargar dates del alumno           Tpo         Descripción         Defe           Tpo         Descripción         Defe           EC         Cuenta para becas         Val.                                                                                                    | Banco     Suc     D.C.     Cuenta       1398     09     0100070100     CAIXESBBXXXQ     ES2321001398090100070100     V     V       2100     6813     61     0123456789     CAIXESBBXXXX     ES7921000813610123456789     V     V       Tipo D.N.I.     D.N.I.     Nombre     Primer apellido     Segundo apellido     Teléfon       Número didentif     V     Mail     Cargar dates dei alumo       Dirección del titular     Tpo     Descripción     Defe-       Información adicional     OM     Cuenta para becas     V                                                                                                    |           | Tinos        | Many    | datos                |        |       |               |                  |                | _        | -  |
| Banco         Suc.         D.C.         Cuenta         SWFT         BAN         V/           2100         1398         09         0100070100         CAIXESBBXXX         ES2321001398090100070100         V           2100         6813         61         0123456789         CAIXESBBXXX         ES7921000813610123456789         V           Tipo D.N.I.         D.N.I.         Nembre         Primer apellido         Segundo apellido         Teléfon                                                                                    | FT         BAN         Val. Act.           XXX00         ES2321001396090100070100         V         V         Act.           XXX01         ES7921000813610123456789         V         V         Act.           Primer apellido         Segundo apellido         Teléfon         V         V           Mail:         Cargar dates del alumo.         Tpo         Defe         Defe           Tpo         Descripción         Defe         Defe           EC         Cuenta para becas         V         Act.                                                                                                    | Banco         Suc.         D.C.         Cuenta         SWFT         BAN         Val.         Act.           2100         1398         09         0100070100         CAIXESBBXXXQ         ES2321001398090100070100         Image: Cargo and cargo and cargo                                                                                                    | ennes     | Tipos        | Trigers | 10100                |        |       | 1             |                  | • Act.         | Toda     | as |
| 2100         1398         09         0100070100         CAIXESBBXOX         ES2321001396090100070100           2100         0613         61         0123456789         CAIXESBBXOX         ES7921000813610123456789           Tipo D.N.I.         D.N.I.         Nembre         Primer apellido         Segundo apellido         Teléfon                                                                                                    | XXXX         ES2321001398090100070100         V         V         Image: Constraint of the constraint of the constr                                                       | 2100         1398         09         0100070100         CANESBBXXX         ES2321001398090100070100         V         V           2100         0613         61         0123456789         CANESBBXXX         ES7921000813610123456789         V         V           1         0         0         0         V         V                                                                                                    | Banco     | Suc.         | D.C.    | Cuenta               |        | SWIFT |               | IBAN             | Val            | Act      |    |
| 2100 0813 61 0123456789 CAIXESBBXXX ES7921000813610123456789                                                                                                    | SXXX     ES7921000813610123456789     Primer apellido Segundo apellido Teléfon     Mail:     Cargar dates del atumo     Tgo     Descripción     Defe     EC     Cuenta para becas     V                                                                                                    | 2100 0813 61 0123456789 CANESBBXXX ES7921000813610123456789 V V<br>Tipo D.N.I. D.N.I. Nombre Primer apellido Segundo apellido Teléfon<br>Número d'identif. V Mail Cargar dates del alumno<br>Dirección del titular V Descripción Defe<br>BEC Cuenta para becas V A                                                                                                    | 2100      | 1398         | 09      | 0100070100           | CAIXES | 88X00 | ES2321001398  | 8090100070100    |                |          |    |
| Tipo D.N.I. D.N.I. Nombre Primer apellido Segundo apellido Teléfon                                                                                                    | Primer apellido Segundo apellido Teléfon<br>Mait:<br>Tipo Descripción Defe<br>EC Cuenta para becas                                                                                                    | Tipo D.N.I. D.N.I. Nombre Primer apellido Segundo apellido Teléfon Número dident#                                                                                                    | 2100      | 0813         | 61      | 0123456789           | CAIXES | BBXXX | ES7921000813  | 8610123456789    | <b>P</b>       |          |    |
| Tipo D.N.I. D.N.I. Nombre Primer apellido Segundo apellido Teléfon                                                                                                    | Primer apellido Segundo apellido Teléfon<br>Mail:<br>Top Descripción Defe<br>EC Cuenta para becas                                                                                                    | Tipo D.N.I. D.N.I. Nembre Primer apellido Segundo apellido Teléfon Número didentif                                                                                                    |           |              |         |                      |        |       |               |                  |                |          |    |
| Tipo D.N.I. D.N.I. Nombre Primer apellido Segundo apellido Teléfon                                                                                                    | Primer apellido Segundo apellido Teléfon<br>Mail:<br>Tpo Descripción Defe<br>EC Cuenta para becas V A                                                                                                    | Tipo D.N.I. D.N.I. Nombre Primer apellido Segundo apellido Teléfon<br>Número didentá • Mail Cargar datos del alumno<br>Dirección del titular Tipo Descripción Defe<br>BEC Cuenta para becas V A                                                                                                    |           |              |         |                      |        |       |               |                  |                |          |    |
| Tipo D.N.I. D.N.I. Nombre Primer apellido Segundo apellido Teléfon                                                                                                    | Primer apellido Segundo apellido Teléfon<br>Mail:<br>Tpo Descripción Defe<br>EC Cuenta para becas V A                                                                                                    | Tipo D.N.I.     D.N.I.     Nembre     Primer apellido     Segundo apellido     Teléfon       Número didentif     V     V                                                                                                    |           |              |         |                      |        | -     | 10            |                  |                |          | -  |
| Número didentif •                                                                                                    | Mail: Cargar datos del alumno<br>Tipo Descripción Defe<br>BEC Cuenta para becas                                                                                                    | Número d'identif • Mail Cargar datos del alumno<br>Dirección del titular Cargar datos del alumno<br>BEC Cuenta para becas • • •<br>DOM Cuenta para domiciliaciones •                                                                                                    | Tipo D.M  | N.I.         | D.1     | N.I. I               | Nombre | Pr    | imer apellido | Segundo apellido | Teléfon        |          |    |
|                                                                                                    | Mail:         Cargar datos del alumno           Tipo         Descripción         Defe           BEC         Cuenta para becas         Image: All contents         Image: All contents                                                                                                    | Mail Cargar datos del alumno<br>Dirección del titular<br>Tipo Descripción Defe<br>BEC Cuenta para becas<br>DOM Cuenta para domiciliaciones                                                                                                    | Númer     | o d'identif. | •       |                      |        | 0 9   |               |                  |                |          |    |
| Mail: Cargar dates                                                                                                    | Tipo Descripción Defe                                                                                                    | Dirección del titular<br>Tipo Descripción Defe<br>BEC Cuenta para becas Comparadomiciliaciones Comparadomiciliaciones Comparadomiciliacion |           |              |         |                      |        | Mail: |               |                  | Cargar dates d | el alumn | 10 |
| Dirección del titular Tipo Descripción                                                                                                    | BEC Cuenta para becas                                                                                                    | Información adicional OOM Cuenta para becas 🗸 🛆                                                                                                    |           | n del titula | r       |                      |        | Tipo  | 1             | Descripción      | 10             | Defe     |    |
| BEC Cuenta para becas                                                                                                    |                                                                                                    | Información adicional DOM Cuenta para domiciliaciones                                                                                                    | Dirección |              |         |                      | -      |       | <u></u>       |                  |                | _        |    |

Amb el compte corrent ombrejat, cliquem la pestanya "**Mandatos**" i verifiquem que estigui signat. Estarà signat si la casella "**Ent**." (entregat) està marcada.

| asicos Movimiento | s Recibos Devoluciones Impago | s Inf. Gerencial Impresión Ber | mesas Sortir | Window     |       |         |     |
|-------------------|-------------------------------|--------------------------------|--------------|------------|-------|---------|-----|
| 🎼 🤄 🎒 i 😼         | 🔁 📆 i 🚅 🛒 💐 🚅 i 🐗             |                                | ? 🕫 🛪 🖻      | 1 🛅 🍞      | 1     | 000     |     |
| Nantenimiento de  | cuentas bancañas              |                                |              |            |       |         | - 8 |
| Alumnos           |                               |                                |              |            |       |         |     |
| DNI               |                               |                                |              |            | _     | _       | -   |
| D.N.L.            | - Adeore.                     |                                |              |            |       |         | _   |
| Cuentas Tipo      | as Mandatos                   |                                |              |            |       |         |     |
|                   |                               |                                |              |            | ( Ant | OTed    |     |
|                   | 17111                         |                                |              |            | - ALL | - 100   | 03  |
| Codigo SWIFT      | IBAN                          | Mandato automático             | Man. manual  | F. Firma   | Fr.   | Act. En | 9   |
| CAIXESBBXXX       | ES23 2100 1398 09 0100070100  | URVACA0080213000112308         |              | 10-04-2024 |       | × ×     | *   |

### No està signat si la casella "Ent." NO està marcada.

| Mantenimiento de cuentas bancarias |                              |                        |             |            |                |        |      |  |  |  |
|------------------------------------|------------------------------|------------------------|-------------|------------|----------------|--------|------|--|--|--|
| Alumnos                            |                              |                        |             |            |                |        |      |  |  |  |
| D.N.I.:                            | Nombre:                      |                        |             |            |                |        |      |  |  |  |
| Cuentas Tip                        | os Mandatos                  |                        |             |            |                |        |      |  |  |  |
|                                    |                              |                        |             |            | • Act. O Todos |        |      |  |  |  |
| Código SWIFT                       | IBAN                         | Mandato automático     | Man. manual | F. Firma   | Fir.           | Act. E | int. |  |  |  |
| CAIXESBBXXX                        | ES23 2100 1398 09 0100070100 | URVACA0080213000112308 |             | 10-04-2024 | 2              | 2      | к    |  |  |  |
|                                    |                              | 0                      |             |            |                |        | 7    |  |  |  |

I des de aquí anem a la pestanya "Mandatos" on podrem veure si té o no el SEPA signat:

| Alumnos                                    | N          | ombre:                   |         |                 |              |            |             |          |     |   |
|--------------------------------------------|------------|--------------------------|---------|-----------------|--------------|------------|-------------|----------|-----|---|
| Cuentas Tip                                | os Mandato | s                        |         |                 |              | п          |             |          | ſ   | Ī |
|                                            |            |                          |         |                 |              | ₿          | ۰A          | ct. O    | То  | 1 |
| Código SWIFT                               |            | IBAN                     | Man     | dato automático | Man. manual  | F. Firm    | a Fir.      | Act.     | Ent | ) |
| CAIXESBBXXX                                | ES37 2100  |                          | URVAC   |                 | 1            | 28-07-20   | )21 🗹       | •        |     | 1 |
|                                            |            |                          |         |                 |              | i          |             |          |     |   |
|                                            |            |                          |         |                 |              | <u> </u>   |             |          |     |   |
|                                            | 1          |                          | Î       |                 |              | <u> </u>   |             |          |     |   |
|                                            |            |                          |         |                 |              | <u></u>    |             |          |     |   |
|                                            | 1          |                          |         |                 |              |            | <u></u> Б 🗆 |          |     |   |
| Cod Acreador Sufi Nombra acreador          |            |                          |         |                 | F            | echa en    | trega       |          |     |   |
| Q9350003A 001 Universitat Rovira i Viroili |            |                          |         |                 | 28-07-2021   |            |             | <b>1</b> | h   |   |
|                                            |            |                          |         |                 | F            | echa últ   | . util.     |          | ĺ   |   |
| Centro:                                    |            |                          |         |                 |              | 19-12-2023 |             |          |     |   |
| Limpia fecha últ                           | util. 💽 Ir | <mark>nprimir 🗃 F</mark> | irmar 🔽 | Anular firma 🗙  | Generar mand | ato 🕖      | 9-12-20     | 23       |     |   |

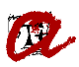

### PROCEDIMENT PER TRAMITAR DEVOLUCIONS D'ESTUDIANTS AMB COMPTES CORRENTS DE FORA DE LA UE

Tal com us hem indicat prèviament, no es podran informar les devolucions d'estudiants amb compte corrent de fora de la UE. Per tal que des de la SGM es tramiti la devolució d'un estudiant que només té un compte corrent de fora de la UE, haureu d'enviar a <u>gestiodepagaments@urv.cat</u> un correu electrònic indicant les dades següents:

- Identificador de l'estudiant
- Nom de l'estudiant
- Causa de la devolució

I adjuntant:

- Certificat del Banc on surti el SWIFT, l'IBAN, el nom i l'adreça del Banc i el titular del compte.
- Autorització d'endossaments per a devolucions, en cas que el titular del compte corrent facilitat no sigui el mateix estudiant (document que us facilitarem des del SGM quan sigui el cas).